## Acer eLock Management

Acer eLock Management protège vos données en vous permettant de contrôler l'accès aux périphériques de stockage externes ( les périphériques de stockage amovibles, les lecteurs de disquettes, les disques optiques et réseau), aux interfaces de données (Bluetooth, infrarouge, série et parallèle) et aux imprimantes.

### Utiliser Acer eLock Management

Pour lancer Acer eLock Management :

- Cliquez sur l'icône Acer eLock Management dans la barre d'outils Empowering Technology affichée sur votre bureau.
- Dans le menu Démarrer, allez dans (Tous les) Programmes > Acer Empowering Technology >Acer eLock Management.

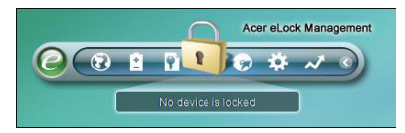

Ceci ouvrira la page principale d'Acer eLock Management. Vous trouverez sur la page principale les périphériques et interfaces que vous pouvez **Verrouiller**, **Déverrouiller** ou régler sur **Lecture Uniquement**.

| Devi  | ce Name                   | Read Only | Locked | Unlocked |
|-------|---------------------------|-----------|--------|----------|
|       |                           |           | 0      | ٥        |
|       | Removable Storage Devices | 0         | 0      | ۲        |
| 0     | Optical Drive Devices     | 0         | 0      | ۲        |
| B     | Floppy Drive Devices      | 0         | 0      | ۲        |
|       | Network Drives            | 0         | 0      | ۲        |
| -     | Printers                  |           | 0      | ۲        |
| 8     | Bluetooth                 |           | 0      | ۲        |
| -1)   | Infrared                  |           | 0      | ۲        |
| 10101 | Serial Ports              |           | 0      | ۲        |
|       | Parallel Ports            |           | 0      | ۲        |
|       |                           |           |        | Apply    |

Avant de pouvoir contrôler un périphérique, vous devrez définir un mot de passe pour Acer eLock Management. Vous pouvez faire cela avec un clic droit sur la barre d'outils Empowering Technology et en choisissant **Configuration Mot de Passe[Password Setup]**.

#### Configurer un Mot de Passe

Utilisez **Configuration Mot de Passe** dans la barre d'outils Empowering Technology pour définir le mot de passe Empowering Technology. S'il n'a pas encore été initialisé, il vous sera également demandé de créer le mot de passe Empowering Technology lorsque vous utilisez Acer eLock Management pour la première fois.

|          |          | (+ iz citaracions) |
|----------|----------|--------------------|
| Confirm: | ****     |                    |
| Hint     | Birthday |                    |
| inte.    |          |                    |

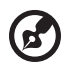

**Remarque:** Le mot de passe est limité de quatre à douze caractères alphanumériques. Si jamais vous oubliez votre mot de passe, vous devrez emmener votre ordinateur dans un Centre de Service Clientèle Acer.

# Modifier l'état du périphérique et de l'interface

Avec Acer eLock Management, vous pouvez verrouiller et déverrouiller les périphériques de stockage amovibles, les lecteurs de disquettes, les disques optiques et réseau, comme les ports Bluetooth, infrarouge, série et parallèle et les imprimantes. Vous pouvez également définir les périphériques de stockage amovibles, les disquettes et les disques optiques et réseau en mode lecture uniquement.

**Etape 1**: Contrôle les disques en sélectionnant le bouton approprié **Verrouillé**, **Déverrouillé** ou **Lecture uniquement** et cliquez sur le bouton **Appliquer**.

**Etape 2**: Saisissez le mot de passe Empowering Technology pour verrouiller, déverrouiller ou régler sur lecture uniquement le(s) périphérique(s) sélectionné(s).

| Technology p | -        |       |
|--------------|----------|-------|
|              | assword. |       |
|              |          |       |
|              |          |       |
|              |          |       |
|              |          |       |
| ОК           | Ca       | ncel  |
|              | ОК       | ок Са |

### Mode Widget

Cliquez sur l'icône dans la barre d'outils Empowering Technology ou

pressez la touche Empowering pour passer en mode Widget. En utilisant

le widget Acer eLock Management, vous pouvez verrouiller ou déverrouiller rapidement tous les périphériques et interfaces.

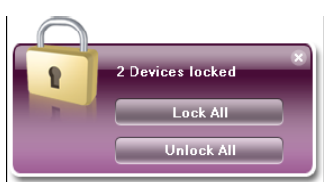

### Autorise les lecteurs personnels

Si vous avez un périphérique de stockage amovible personnel que vous utilisez fréquemment avec votre ordinateur, vous pouvez l'autoriser dans la page **Autorisation** de manière à ce qu'il puisse être utilisé même lorsque les périphériques de stockage amovibles sont réglés sur le mode Verrouillé ou Lecture uniquement.

Etape 1: Assurez-vous que les **Périphériques de Stockage Amovibles** sont réglés sur **Déverrouillé**.

Etape 2: Sélectionnez un périphérique dans la liste **Stockages amovibles détectés** avec l'état **Non autorisé**.

Etape 3: Cliquez sur le bouton Autoriser pour autoriser ce périphérique

| oowering Technology                                                   | ? -                         |  |  |  |
|-----------------------------------------------------------------------|-----------------------------|--|--|--|
| Acer eLock Managemen                                                  | t                           |  |  |  |
| 1                                                                     |                             |  |  |  |
|                                                                       |                             |  |  |  |
| You may authorize some removable data                                 | devices to be accessed even |  |  |  |
| when your ports are locked.                                           |                             |  |  |  |
| If you want to set up authorization, please unlock "removable storage |                             |  |  |  |
| devices" and then plug in the device.                                 |                             |  |  |  |
|                                                                       |                             |  |  |  |
| Detected removable storage devices:                                   |                             |  |  |  |
| Name                                                                  | Status                      |  |  |  |
| Removable Storage Devices(J;)                                         | Unauthorized                |  |  |  |
| -                                                                     |                             |  |  |  |
|                                                                       |                             |  |  |  |
|                                                                       |                             |  |  |  |
| 4                                                                     |                             |  |  |  |
| A                                                                     | thorize Disable             |  |  |  |
|                                                                       |                             |  |  |  |
|                                                                       |                             |  |  |  |
|                                                                       |                             |  |  |  |
|                                                                       |                             |  |  |  |
|                                                                       |                             |  |  |  |
|                                                                       |                             |  |  |  |
| Destinger Authorization Cotting                                       |                             |  |  |  |

#### Modifier les paramètres

Utilisez la page **Paramètres** pour définir une touche de raccourci pour verrouiller ou déverrouiller tous les périphériques. Vous pouvez également activer un délai avant verrouillage automatique qui verrouillera automatiquement tous les périphériques lorsque le système a été laissé inactif pendant une certaine période.

| Empowering Technology                                                                                                 | ? - X |
|----------------------------------------------------------------------------------------------------|-------|
| Shortcut keys to lock/unlock all devices<br>Enter new shortcut keys (1-2 keys + "Ctrl" are allowed)<br>Ctrl + Alt + L |       |
| Auto Lock Lock all devices automatically after the system is idle for:<br>Wait: 10                                    |       |
|                                                                                                    |       |
| Devices 🙎 Authorization 🌱 Settings                                                                                    | acer  |

### Périphériques verrouillés

Les périphériques verrouillés sont indiqués par une icône différente.

| Locked devices         | Lock     | Read Only  | Unlock              |
|------------------------|----------|------------|---------------------|
| Removable data devices |          |            | System default icon |
| Optical device         | <u>_</u> | <b></b>    | System default icon |
| Floppy device          |          | <b>3</b> . | System default icon |
| Network hard drive     |          |            | System default icon |